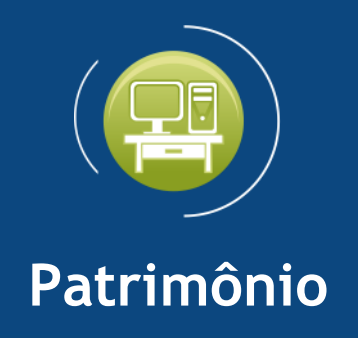

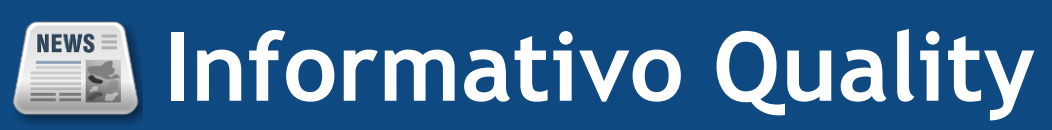

## Versão do Sistema: 3.0.7.6

## Versão do Banco de Dados: 273.0

Informações sobre as melhorias no sistema para melhor atender às necessidades de nossos clientes.

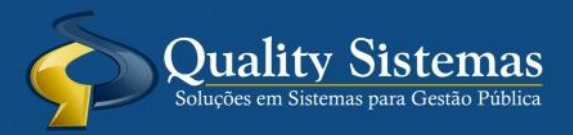

Copyright © 2019 | Todos os direitos reservados. www.qualitysistemas.com.br

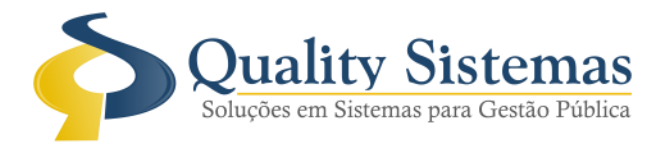

## 1. Tela Cadastro de Unidade

## Caminho: Menu → Cadastro→ Unidade

• Foi feito o travamento na tela cadastro de unidade para não deixar alterar o órgão ou a unidade, caso já tenha bens vinculados.

Figura 1.

| 🕙 Cadastro de Unidade                                                                                                    |                  |
|----------------------------------------------------------------------------------------------------|------------------|
| Código: 19                                                                                                    |                  |
| Código Órgão/Descrição                                                                                                    |                  |
| 6 06 SECRETARIA MUNICIPAL DE EDUCAÇÃO                                                                                                    |                  |
|                                                                                                    | Inabilitado      |
| 001 SECRETARIA MUNICIPAL DE EDUCAÇÃO                                                                                                    |                  |
| Vinculado a entidade                                                                                                    |                  |
| Cód. Entidade Entidade Descrição                                                                                                    |                  |
|                                                                                                    |                  |
|                                                                                                    |                  |
|                                                                                                    | Quality Sistemas |
| Inserir Alterar Gravar 😢 Cancelar 💽 Excluir Pesquisar                                                                                                    | Sair             |
|                                                                                                    | _                |
| Aviso                                                                                                    |                  |
| Sr. (*) #QSFRAINER                                                                                                    |                  |
| Esta unidade possui bens vinculados, não permitindo sua alteração.                                                                                                    | ^                |
| Segue abaixo listagem das plaquetas dos Bens:<br>1496297 / 1496298 / 1496299 / 1496300 / 1496301 / 1496302 /                                                                                                    |                  |
| 651894971 / 651894972 / 651894973 / 651894974 / 651894975 /                                                                                                    |                  |
| 651894976 / 651894977 / 651894978 / 651894979 / 651894980 /                                                                                                    | × .              |
| S Quality Store                                                                                                    |                  |
| Contract of the product of the produ |                  |
| V OK                                                                                                    |                  |
| Figura 1 - Tela Cadastro de Unidade                                                                                                    |                  |

Qualquer dúvida ou dificuldade entre em contato conosco. Estamos à disposição.

Campo Grande, 04 de Junho de 2019.

Departamento de **Gestão de Qualidade** Quality Sistemas